# $\underline{Gouden\ effect}$ – video les

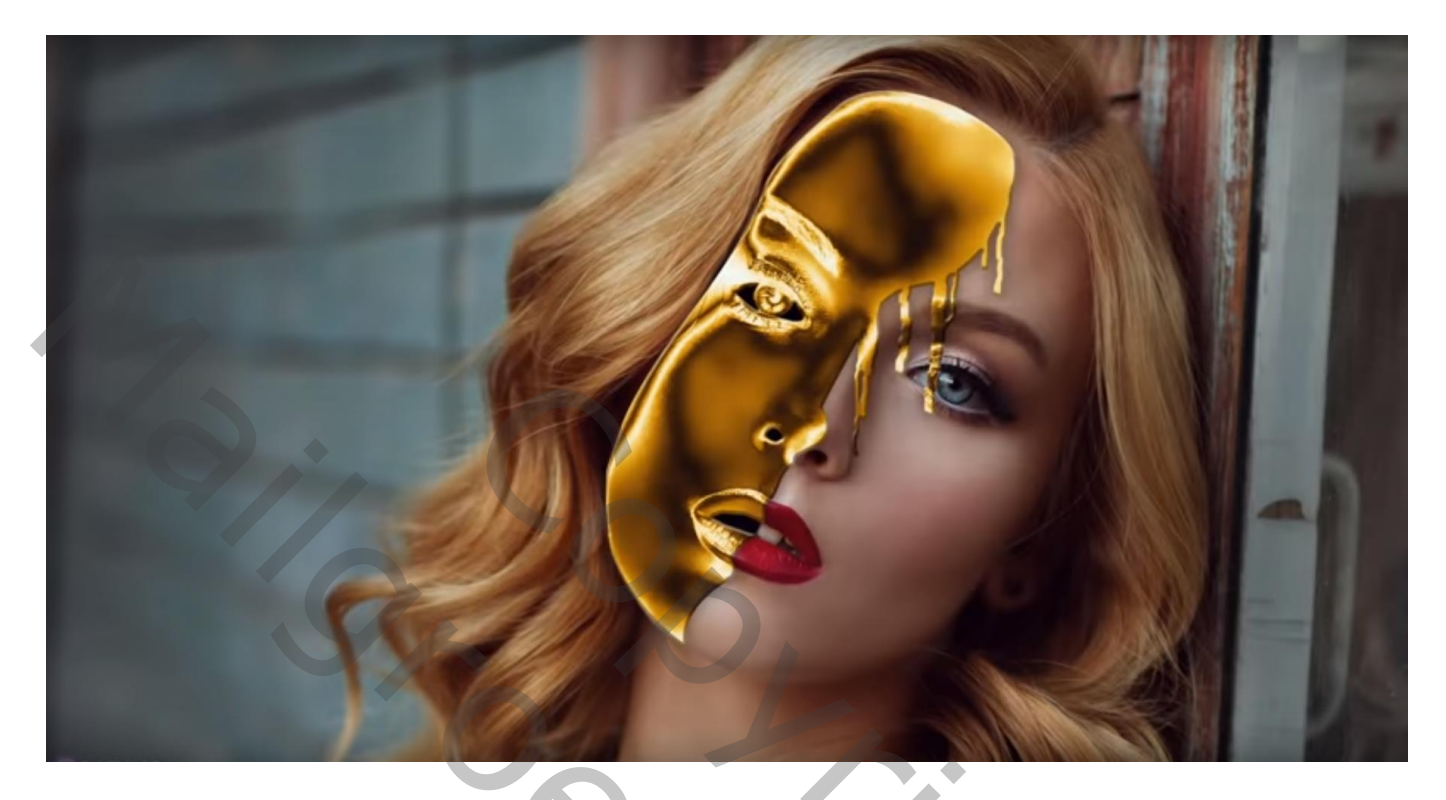

<u>Nodig</u> : afbeelding met personage

Open de afbeelding waarop je het effect wenst toe te passen Dupliceer de achtergrond laag; klik Ctrl + U → Kleurtoon/Verzadiging' : Verzadiging = -100

![](_page_0_Picture_5.jpeg)

Dupliceer die grijze laag; kleuren omkeren met Ctrl + I Laagmodus = Verschil; Voeg de beide kopie lagen samen

![](_page_1_Picture_1.jpeg)

Dupliceer bekomen laag; terug de kleuren omkeren met Ctrl + I Laagmodus = Verschil En de beide kopie lagen samenvoegen

![](_page_1_Picture_3.jpeg)

## Op bekomen laag: Filter $\rightarrow$ Vervagen $\rightarrow$ Oppervlak vervagen: 20 ; 31

![](_page_2_Picture_1.jpeg)

# Noem de laag "goud";

Voeg een Aanpassingslaag 'Volle kleur' toe, kleur = # DE912C ; Uitknipmasker boven de laag "goud" Modus voor die Aanpassingslaag = Kleur

![](_page_2_Picture_4.jpeg)

Voeg aan laag "goud" een zwart laagmasker toe (Alt + klik op laagmasker icoon) Selectie maken boven een deel van het gezicht; op het laagmasker beschilderen met witte kleur

![](_page_3_Picture_1.jpeg)

![](_page_3_Picture_2.jpeg)

# Geef laag "goud" volgende Schuine kant en Reliëf : 300 % ; 1 px; 120° ; 30° ; Bleken, 50% ; Vermenigvuldigen, 40%

| gouden effect.psd @ 31                                                                                                    | ,9% (goud, RGB/8)                      |                                                                                                    |                                                                                                    |
|----------------------------------------------------------------------------------------------------|----------------------------------------|----------------------------------------------------------------------------------------------------|----------------------------------------------------------------------------------------------------|
| 0         200         400           0         200         400           2         200         200           0         200         200           1         200         200           0         200         200           0         200         200           0         200         200           0         200         200           0         200         200           0         200         200           0         200         200           0         200         200           0         200         200           0         200         200           0         200         200           0         200         200           0         200         200           0         200         200           0         200         200           0         200         200 |                                        |                                                                                                    |                                                                                                    |
| 200                                                                                                    | Stijlen                                | Schuine kant en reliëf                                                                                                    | ок                                                                                                    |
|                                                                                                    | Opties voor overvloeien: standaard     | Stijl: Schuine kant binnen v                                                                                                    | Annuleren R.                                                                                                   |
| 0                                                                                                    | □ Schaduw binnen<br>□ Gloed buiten     | Techniek: Vloeiend  Diepte: 300 %                                                                                                    | Voorvertoning                                                                                                  |
| 1<br>6<br>0                                                                                                    | Gloed binnen                           | Richting: Omhoog Omlaag                                                                                                    |                                                                                                    |
| 0                                                                                                    |                                        | Zachter maken:                                                                                                    |                                                                                                    |
| 8 -<br>0 -<br>0 -                                                                                                    | Satjn                                  | Schaduw<br>Hoek: 120 °                                                                                                    | In the second                                                                                                  |
| 2 :                                                                                                    | Verloopbedekking                       | Hoogte: Globale belichting gebruiken                                                                                                    |                                                                                                    |
| 2                                                                                                    | Lijn                                   | Glanscontour:                                                                                                    |                                                                                                    |
| 2 - 0 - 0 - 0 -                                                                                                    |                                        | Modus markeren: Bleken                                                                                                    |                                                                                                    |
| 2 : 4 : 0 : - 0 :                                                                                                    |                                        | Schaduwmodus: Vermenigvuldigen Vermenigvuldigen Vermenigv |                                                                                                    |
| 2 :                                                                                                    |                                        | Tot standaardwaarden maken Standaardwaarden herstellen                                                                                                    |                                                                                                    |
| 31.939 B Doc: 25,6 M                                                                                                    | 52,7 M 🕨 <                             |                                                                                                    |                                                                                                    |
| Geef ook Slag                                                                                                    | gschaduw: Vermer                       | igvuldigen; 40% ; 100° ; 3 px ; 0                                                                                                    | 0% ; 40 px                                                                                                    |
| <b>gouden effect.psd @ 31</b>                                                                                                    | 1,9% (goud, RGB/8)                     | 1200  1400  1600  1800  2000  2200  2400                                                                                                    | 2600 2800 3000 3200                                                                                            |
|                                                                                                    |                                        |                                                                                                    |                                                                                                    |
| 2                                                                                                    |                                        |                                                                                                    |                                                                                                    |
|                                                                                                    |                                        |                                                                                                    |                                                                                                    |
| 0                                                                                                    |                                        |                                                                                                    |                                                                                                    |
| 6                                                                                                    |                                        |                                                                                                    |                                                                                                    |
| 8                                                                                                    |                                        |                                                                                                    |                                                                                                    |
| 0                                                                                                    |                                        |                                                                                                    |                                                                                                    |
| 1 :                                                                                                    | CAN !!                                 |                                                                                                    |                                                                                                    |
| 1 - 2                                                                                                    | Laagstijl                              | Slagschaduw                                                                                                    |                                                                                                    |
|                                                                                                    | Opties voor overvloeien: standaard     | Overvloeimodus: Vermeniavuldinen                                                                                                    | Annuleren                                                                                                    |
|                                                                                                    | Slagschaduw     Schaduw binnen         | Dekking:                                                                                                    | Nieuwe stijl                                                                                                   |
| 1 1 6 1                                                                                                    | ☐ Gloed buiten<br>☐ Gloed binnen       | Hoek: 100 ° Globale belichting gebruiken                                                                                                    |                                                                                                    |
|                                                                                                    | ✓ Schuine kant en reli éf<br>☐ Contour | Spreiden:                                                                                                    |                                                                                                    |
| 8000                                                                                                    | ☐ Structuur<br>☐ Satijn                | Kwaliteit                                                                                                    | The second second second second second second second second second second second second second second second s |
| 2                                                                                                    | ☐ Kleurbedekking<br>☐ Verloopbedekking | Contour: Anti-aliased                                                                                                    |                                                                                                    |
| 0                                                                                                    | □ Patroonbedekking<br>□ Lijn           | Ruis:  Q % Laag neemt slagschaduw uit                                                                                                    |                                                                                                    |
| 2 0 0 0 0 0 0 0 0 0 0 0 0 0 0 0 0 0 0 0                                                                                                    |                                        | Tot standaardwaarden maken Standaardwaarden herstellen                                                                                                    |                                                                                                    |
| 2 4 0 -                                                                                                    |                                        |                                                                                                    | 1 Alexandre                                                                                                    |
| 2                                                                                                    |                                        |                                                                                                    |                                                                                                    |
|                                                                                                    | (52.7 M                                |                                                                                                    |                                                                                                    |

Gouden Effect - blz. 5

0

Op het laagmasker van laag "goud" het wit van het oog weer vrij maken; alsook het neusgat en de tanden (selecteren en met zwart beschilderen op het laagmasker)

![](_page_5_Picture_1.jpeg)

Nieuwe laag toevoegen boven de achtergrond laag Die selecties vullen met zwarte kleur

![](_page_5_Picture_3.jpeg)

Terug boven de achtergrond laag een Aanpassingslaag Kleurtoon/Verzadiging' toevoegen: 0 ; -44 ; -25

| Aanpassingen Maskers                                                                                                    |  |
|----------------------------------------------------------------------------------------------------|--|
|                                                                                                    |  |
| Kleurtoon/verzadiging     Aangepast     Vormaal     Dekking: 100%                                                                                                    |  |
| Vergr.: ☑ ✓ ⊕ 🗃 Vul: 100% →                                                                                                    |  |
| Crigineel                                                                                                    |  |
| Kleurtoon:                                                                                                    |  |
|                                                                                                    |  |
| verzadiging: 44 SEffecten                                                                                                    |  |
| Slagschaduw                                                                                                    |  |
| Schuine kant en reliëf                                                                                                    |  |
| a zwart                                                                                                    |  |
| Image: Second second second |  |
| Carter Achtergrond                                                                                                    |  |
|                                                                                                    |  |
|                                                                                                    |  |
| ee fx. 🖸 O. 🗆 🖬 🔬                                                                                                    |  |

Boven vorige Aanpassingslaag een Aanpassingslaag 'Volle kleur', kleur = zwart; dekking = 30% Op het laagmasker schilderen van die aanpassingslaag boven het gezicht van het meisje

![](_page_6_Picture_3.jpeg)

#### Bovenste laag, Aanpassingslaag 'Curven': punten op (120 ; 140) ; Uitknipmasker boven die gele Volle kleur laag

![](_page_7_Picture_1.jpeg)

Bovenste laag : Aanpassingslaag 'Niveaus' : Blauw = 0 ; 1,20 ; 255 ; Uitvoer = 17 ; 255 Rood = Uitvoer = 5 ; 240 ; geen Uitknipmasker meer

![](_page_7_Picture_3.jpeg)

### Aanpassingslaag 'Kleurbalans', Middentonen = 10; 0; -20; geen Uitknipmasker

| ortrait Effect Photoshop Tutorial                                                                                                    | 6 🔶                                                                                                    |
|----------------------------------------------------------------------------------------------------|----------------------------------------------------------------------------------------------------|
| Concerning and Antonia Concerning and Antonia | and have shown where                                                                                                    |
|                                                                                                    | Mathem         Margam         Margam           Statute         Margam         Margam           Statute         Margam         Margam           Statute         Margam         Margam           Statute         Margam         Margam           Statute         Margam         Margam           Statute         Margam         Margam           Statute         Margam         Margam           Statute         Margam         Margam           Statute         Margam         Margam           Statute         Oracle         Margam           Statute         Oracle         Margam           Statute         Oracle         Margam           Statute         Oracle         Margam           Statute         Oracle         Margam           Statute         Oracle         Margam           Statute         Oracle         Margam           Statute         Oracle         Margam           Statute         Oracle         Margam           Statute         Oracle         Margam           Statute         Oracle         Margam           Statute         Oracle         Margam |
|                                                                                                    | -6.0                                                                                                    |

Laagmasker aanklikken van laag "goud" ; zacht wit penseel, hardheid = 25% ; lijntjes naar oog schilderen

![](_page_8_Picture_3.jpeg)

| La | agen  | Kanalen                                   | Paden                | Dekking | 100%     |
|----|-------|-------------------------------------------|----------------------|---------|----------|
|    | erar  | aai<br>: □ ∠ ↔                            | · @                  | Vul     | 100%     |
|    |       | •<br>•                                    |                      | Y UN    | 10070    |
|    |       |                                           | Kleurbalans 1        |         |          |
| 9  |       |                                           | Niveaus 1            |         |          |
| 9  |       |                                           | Curven 1             |         |          |
| 9  | 9<br> | 8                                         | Kleurenvulling 1     | L       |          |
| 9  |       |                                           | goud                 |         | fx ▲     |
|    |       | <ul> <li>Effecte</li> <li>Slag</li> </ul> | en<br>gschaduw       |         |          |
|    |       | 🔊 Sch                                     | nuine kant en reliëf |         |          |
| 9  |       | zwart                                     |                      |         |          |
| 9  |       | 8                                         | Kleurenvulling 2     |         |          |
|    |       |                                           | Kleurtoon/verzadi    | nina 1  |          |
|    |       |                                           |                      |         |          |
| 9  | ² 🗾   | Achte                                     | ergrond              |         |          |
|    |       |                                           | eə fx. 🖸             | 0. 🗆    | 9        |
|    |       |                                           |                      |         | $\frown$ |
|    |       |                                           |                      |         |          |
|    |       |                                           |                      |         |          |
|    |       |                                           |                      |         |          |
|    |       |                                           |                      |         |          |
|    |       |                                           |                      |         |          |
|    |       |                                           |                      |         |          |
|    |       |                                           |                      |         |          |
|    |       |                                           |                      |         |          |
|    |       |                                           |                      |         |          |
|    |       |                                           |                      |         |          |
|    |       |                                           |                      |         |          |
|    |       |                                           |                      |         |          |
|    |       |                                           |                      |         |          |
|    |       |                                           |                      |         |          |
|    |       |                                           |                      |         |          |
|    |       |                                           |                      |         |          |
|    |       |                                           |                      |         |          |